## Инструкция пользователя услуги «Видеотека»

## для ТВ-приставок Dune

- 1. В меню ТВ выбираем IDC Телевидение
- 2. В раскрывшемся окне представлены пакеты IP ТВ. Кнопкой «Enter» выбираем значок «Видеотека»

| TB IDC Te.      | левидение         |             |                     | 09:26<br>Окт 03                     |
|-----------------|-------------------|-------------|---------------------|-------------------------------------|
| Видеотека       | мои каналы        | ВСЕ КАНАЛЫ  | Кинозал             | Базовый                             |
| Новости         | Познавательные    | Спортивные  | Кино                | Развлекательные                     |
| Детские         | Хобби             | Музыкальные | Украина             | ерикана (Сред на селона)<br>Кинозал |
| нр<br>Нр каналы | Интернациональные | ЗД кино     | нем<br>Новые каналы | Панорамы                            |
| А Вид РОР UP    | Действия          |             |                     |                                     |

3. В новом окне представлены следующие папки:

| ТВ ▶ IDC Телевидение ▶ Видеотека |        |     |       | 10:44<br>Окт 03 |
|----------------------------------|--------|-----|-------|-----------------|
| Последнее                        | Лучшие | Мои | жанры | Поиск           |
|                                  |        |     |       |                 |
|                                  |        |     |       |                 |
|                                  |        |     |       |                 |

- «Последние фильмы отсортированы в порядке их внесения в Видеотеку.
- «Лучшие» наиболее популярные фильмы

- «Мои» в данную папку вы можете добавить понравившийся фильм. Для этого, при нажатии кнопки «Enter» на значок выбранного фильма, появляется описание фильма и внизу окна расположен значок «Добавить в «Мои фильмы». При нажатии на данный значок этот фильм дублируется в папке «Мои фильмы».
- 4. Войдя в любую папку, вы выбираете нужный фильм кнопками «Влево», «Вправо», «Вверх», «Вниз», «Enter».

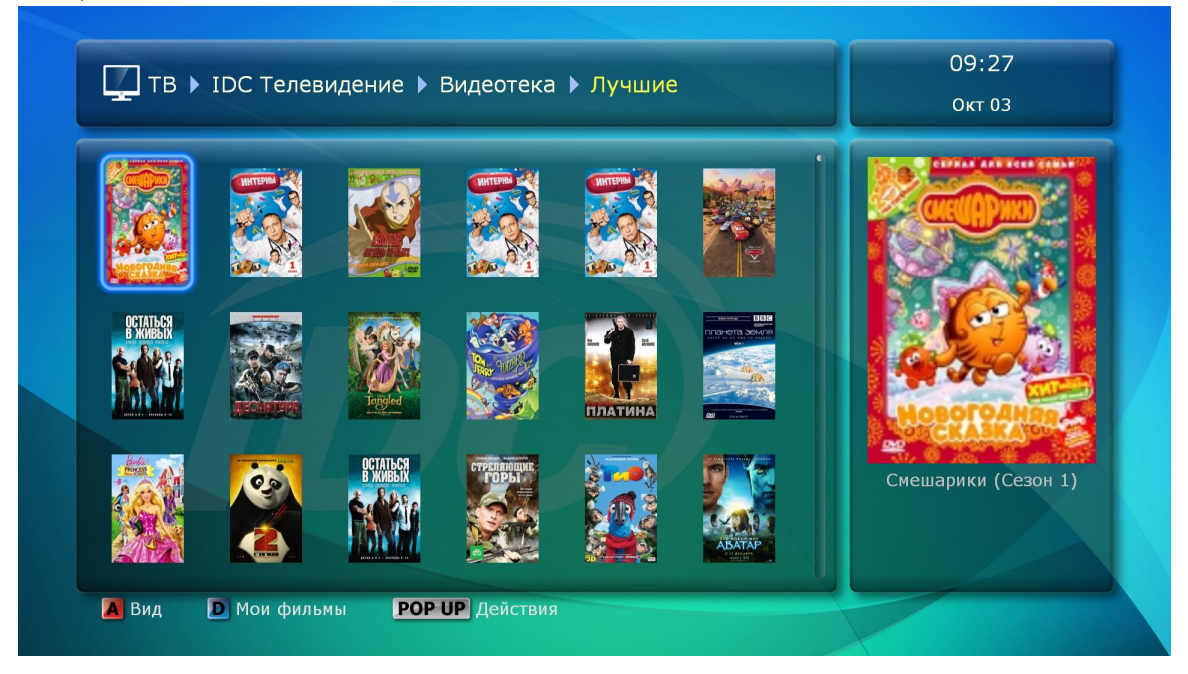

5. Нажав кнопку «Enter» при наведении на выбранный фильм, выдается краткое описание фильма.

| TB ► ID                     | С Телевидение 🕨 Видеотека 🕨 Лучшие 🕨 Фильм                                                                                                    | 09:27                |  |  |
|-----------------------------|----------------------------------------------------------------------------------------------------|----------------------|--|--|
|                             |                                                                                                    | OKT 05               |  |  |
| Смешарики                   | (Сезон 1)                                                                                                    |                      |  |  |
|                             | Детский, мультфильм                                                                                                    | Россия, 2004         |  |  |
|                             | Анимационный проект, сериал из 200 мультфильмов,<br>объединенных главными героями: славными<br>зверушками-шариками.                                           |                      |  |  |
| Constant P                  | Режиссер: Денис Чернов                                                                                                    |                      |  |  |
| IMDB: 7.9<br>Кинопоиск: 7.0 | В ролях: Вадим Бочанов, Михаил Черняк, Игорь Дмитриев,<br>Сергей Мардарь, Светлана Письмиченко,<br>Владимир Постников, Антон Виноградов,<br>Владимир Маслаков |                      |  |  |
| Сценарий: Алексей Лебедев   |                                                                                                    |                      |  |  |
| Просмотр                    | 6 мин. Уда.                                                                                                    | лить из моих фильмов |  |  |
| D Мои фильмы                |                                                                                                    |                      |  |  |

6. Чтобы начать просмотр, необходимо кликнуть на кнопку «Просмотр», находящуюся внизу окна.